# **SAMSUNG** Pay

# смартфонда

# Қолданушы нұсқаулығы

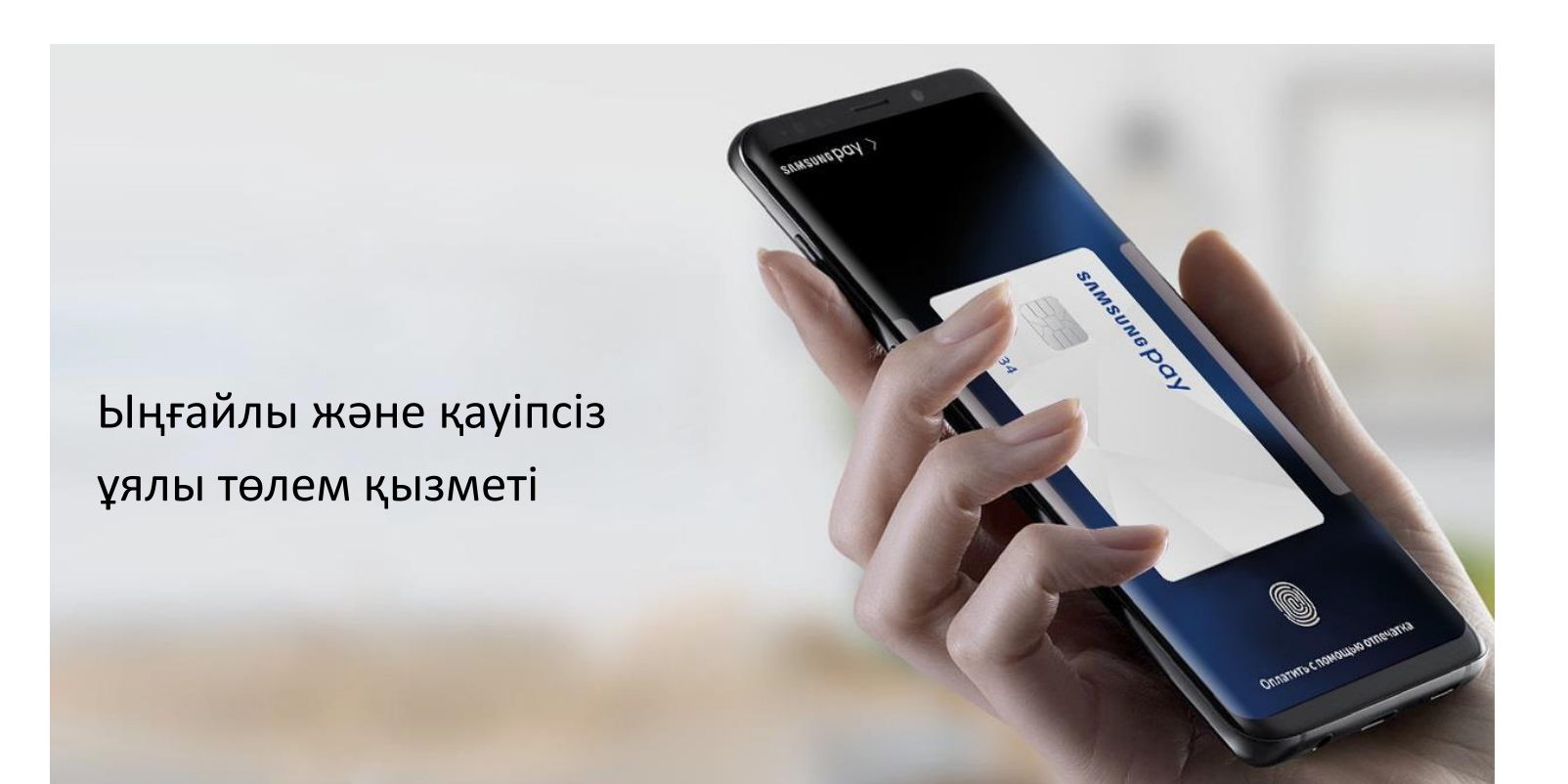

| Қауіпсіздік шаралары                                             | 2  |
|------------------------------------------------------------------|----|
| Үйлесімді құрылғылар                                             | 3  |
| Смартфонда Samsung Рау қызметін бастау                           | 4  |
| Смартфондағы Samsung Pay қосымшасына картаны қалай қосуға болады | 6  |
| Карталармен қосымша әрекеттер                                    | 6  |
| Samsung Рау қосымшасы арқылы төлем жасау                         | 8  |
| Қосымша                                                          | 17 |

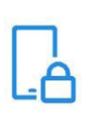

### ҚҰРЫЛҒЫНЫ **ҚОЛДАНУ**

- Құрылғының бағдарламалық жасақтамасын және Samsung Pay қолданбасының жаңартуларын уақытында орнатыңыз.
- Деректерді құрылғыларда көрсетілген **қауіпсіздік қамтамасыз ететін нысандарды** қолданыңыз.
- Құрылғыңызды операциялық жүйенің зақымдануынанемесе микро бағдарламаның ресми емес орнатылуын алдын алыңыз.
- Өндіруші қалыпты жағдай бойынша ұсынбаған құрылғыны қолдануға root құқық және кеңейтілген қол жетімділікті қабылдамаңыз.

# **ДЕРЕКТЕРДІ** ҚОЛДАНУ:

– **құрылғы экранының құлпын ашу үшін** (экран құлпын ашу PIN коды, графикалық үлгі, пароль, биометриялық деректер: саусақ ізі, көз жанары және басқа да құрылғыда берілген),

- төлемдерді авторизациялау үшін (Samsung Pay PIN коды, саусақ ізі, көз жанары),

- төлем картасының деректемелері, Банктен растау кодтары (SMS немесе басқа тәсілмен алынған)

- Деректер үшінші тұлғаларға қол жетімсіз жерде сақталуы немесе есте сақталуы керек.
- Деректерді ешқашан үшінші тұлғалармен бөліспеңіз (оның ішінде сауда нүктелерінің кассирлері, Банк өкілдері, құқық қорғау органдарының өкілдері, сіздің отбасыңыздың мүшелері және т.б.).

Кұрылғыңызға кім кіре алатынын басқарыңыз, оны қараусыз қалдырмаңыз немесе оны үшінші тұлғаларға бермеңіз.

Ушінші тұлғаларға құрылғыдағы жаңа Деректерді тіркеуге және пайдалануға рұқсат бермеңіз.

### **ҚҰРЫЛҒЫНЫ ЖОҒАЛТУ** НЕМЕСЕ ҚҰРЫЛҒЫНЫ НЕМЕСЕ SAMSUNG PAY ҚЫЗМЕТІН **РҰҚСАТСЫЗ** ПАЙДАЛАНУҒА КҮДІК БАР БОЛСА

төлем карталарыңызды шығарған **Банктерге** (құрылғыда Samsung Pay-re қосылған) **дереу** осы карталардың **токендерін бұғаттау туралы** өтінішпен **хабарласыңыз.** Банктердің веб-сайттарындағы немесе мобильді қосымшалардағы жеке кабинетіңізді пайдаланып карталарды бұғаттаңыз.

Samsung Find My Mobile (<u>https://findmymobile.samsung.com)</u>\* қызметі арқылы смартфонды қашықтан құлыптаңыз немесе ондағы барлық деректерді жойыңыз. Қызмет құрылғының орнын анықтауға, оны құлыптауға немесе зауыттық параметрлерін толық қалпына келтіруге мүмкіндік береді (барлық жеке деректерді, қолданбаларды және Samsung Pay деректерін жою). Ол үшін Find My Mobile құрылғысында пайдаланылатын Samsung Account тіркелгісімен кіру керек.

\* Алдымен смартфоннан «Қашықтан басқару» функциясы алдын ала қосылуы керек («Параметрлер - Экранды құлыптау және қауіпсіздік - Телефонды табу» мәзірі).

### Samsung Pay Қазақстанда Samsung құрылғыларын қолданушыларға қол жетімді \*:

### Смартфондар

#### Galaxy S

Galaxy S21 Ultra (SM-G998B) Galaxy S21+ (SM-G996B) Galaxy S21 (SM-G991B) Galaxy S20FE (SM-G780F) Galaxy S20 Ultra (SM-G988B) Galaxy S20+ (SM-G985F) Galaxy S20 (SM-G980F)

Galaxy S10 (SM-G973F)

Galaxy S10+ (SM-G975F) Galaxy S10e (SM-G970F) Galaxy S10 Lite (SM-G770F) Galaxy S9+ (SM-G965F) Galaxy S9 (SM-G960F)

Galaxy S8+ (SM-G955FD)

Galaxy S8 (SM-G950FD) Galaxy S7 (SM-G930FD) Galaxy S7 edge (SM-G935FD) Galaxy S6 Duos (SM-G920FD) Galaxy S6 (SM-G920F) Galaxy S6 edge (SM-G925F) Galaxy S6 edge+ (SM-G928F)

#### **Galaxy Note**

Galaxy Note20 Ultra (SM-N985F) Galaxy Note20 (SM-N980F) Galaxy Note10+ (SM-N975F) Galaxy Note10 (SM-N970F) Galaxy Note9 (SM-N960F) Galaxy Note8 (SM-N950F) Galaxy Note5 Duos (SM-N920C)

Galaxy Z Fold | Z Flip

Galaxy Z Fold2 (SM-F916B) Galaxy Z Fold (SM-F916B) Galaxy Fold (SM-F900F) Galaxy Z Flip (SM-F700F)

#### Galaxy J

Galaxy J7 (SM-J530FM) Galaxy J7 (2017) (SM-J730FM) Galaxy J6+ (SM-J610FN) Galaxy J5 (SM-J730FM) Galaxy J5 (2017) (SM-J530FM) Galaxy J4+ (SM-J415FN)

#### Galaxy A

Galaxy A80 (SM-A805F) Galaxy A72 (SM-A725F) Galaxy A71 (SM-A715F) Galaxy A70 (SM-A705FN) Galaxy A52 (SM-A525F) Galaxy A51 (SM-A515F) Galaxy A50 (A505F)

Galaxy A41 (SM-A415F)

Galaxy A40 (A405FN) Galaxy A32 (SM-A325F) Galaxy A31 (A315F) Galaxy A30 (SM-A305FN) Galaxy A30 S (SM-A307FN)

Galaxy A20 (SM-A205FN)

Galaxy A9 (SM-A920F) Galaxy A8+ (SM-A730F) Galaxy A8 (SM-A530F) Galaxy A7 (SM-A750FN) Galaxy A7 (2017) (SM-A720F) Galaxy A7 (2016) (SM-A710F) Galaxy A6+ (SM-A605FN) Galaxy A6+ (SM-A605FN) Galaxy A5 (2017) (SM-A520F) Galaxy A5 (2016) (SM-A510F) Galaxy A3 (2017) (SM-A320F)

### Ақылды сағат

#### Galaxy Watch

Galaxy Watch3 - 41 mm (SM-R840) Galaxy Watch3 - 45 mm (SM-R850) Galaxy Watch - 46 mm (SM-R800) Galaxy Watch - 42 mm (SM-R810) Galaxy Watch Active (SM-R500) Galaxy Watch Active2 - 44 mm (SM-R820) Galaxy Watch Active2 - 40 mm (SM-R830)

#### Gear

Gear S3 Classic (SM-R760) Gear S3 Frontier (SM-R770) Gear Sport (SM-R600)

\* Қазақстан Республикасының аумағында таратуға арналған түпнұсқа Samsung өнімдері. Смартфонда үйлесімді Samsung Рау алдын ала орнатылған.

# Смартфонда Samsung Pay қызметін бастау

 Смартфон бағдарламалары мәзірінен Samsung Рау қолданбасын ашып, өз тіркеу жазбаңызбен кіріңіз Samsung account. ҚабылдаңызSamsung Рау қызметінің қолдану шарттары.

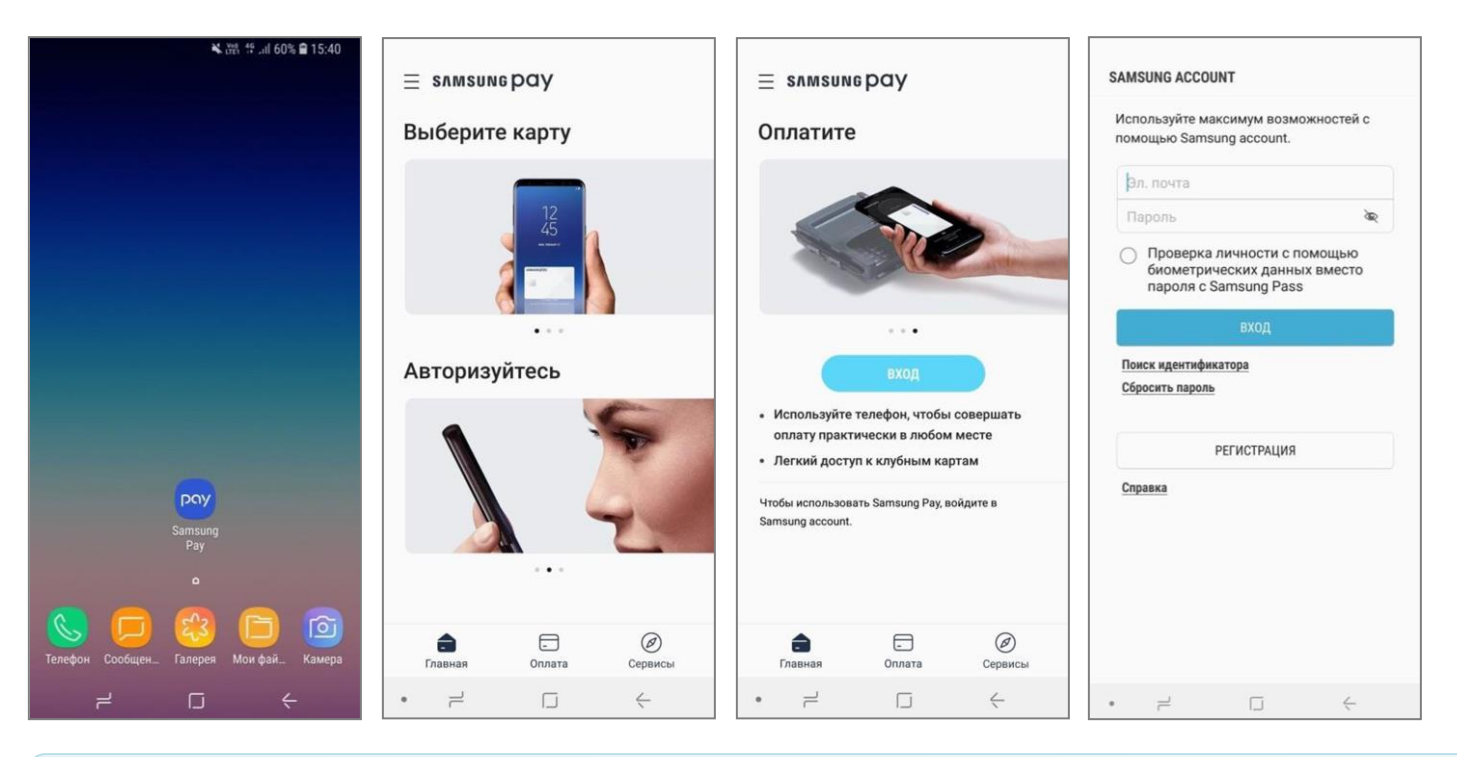

Samsung Pay қосымшасын бірінші рет іске қоспас бұрын, смартфонның тұрақты Интернет байланысы бар екеніне көз жеткізіңіз. Samsung Pay қосымшасының соңғы нұсқасы Galaxy Store дүкенінен (Galaxy Apps) жүктеуге және орнатуға болады.

### 2. Сізге ыңғайлы тексеру әдісін орнатыңыз.

Саусақ ізін, көздің нұрлы қабығын **сканерлеуді немесе ақылды сканерлеуді пайдалану үшін** қосымша PIN кодты, өрнекті немесе экранды құлыптау паролін орнатыңыз.

| ЗАДАЙТЕ РІМ     | І-КОД                                       | ∜ .di 68% 🖬 15:19                   |                                                                                 |
|-----------------|---------------------------------------------|-------------------------------------|---------------------------------------------------------------------------------|
|                 |                                             |                                     | Регистрация отпечатка пальца                                                    |
| По заверше      | ении нажмите "П                             | родолжить".                         |                                                                                 |
| Запомните после | ••••<br>этот РІN-код. Он<br>перезапуска тел | понадобится<br>іефона.<br>РОДОЛЖИТЬ | P                                                                               |
| 1               | 2 авс                                       | 3 DEF                               |                                                                                 |
| 4 сні           | 5 лкі                                       | 6 мло                               | Приготовьтесь добавить отпечаток пальца.<br>На полускайте загразнения объектива |
| 7 PORS          | 8 TUV                                       | 9 wxyz                              | камеры.                                                                         |
| ×               | 0 +                                         | ОК                                  |                                                                                 |

- Экрандағы нұсқауларды орындау арқылы саусақ ізіңізді тіркеңіз.
   Тіркелу мен саусақ ізін растағаннан кейін сізге Samsung Pay PIN кодын орнату қажет.
- **4.** «Пайдалануға дайын» экранында негізгі мәзірге өту үшін «Кейінірек» түймесін түртіңіз немесе «Картаны қосу тармағын таңдаңыз».

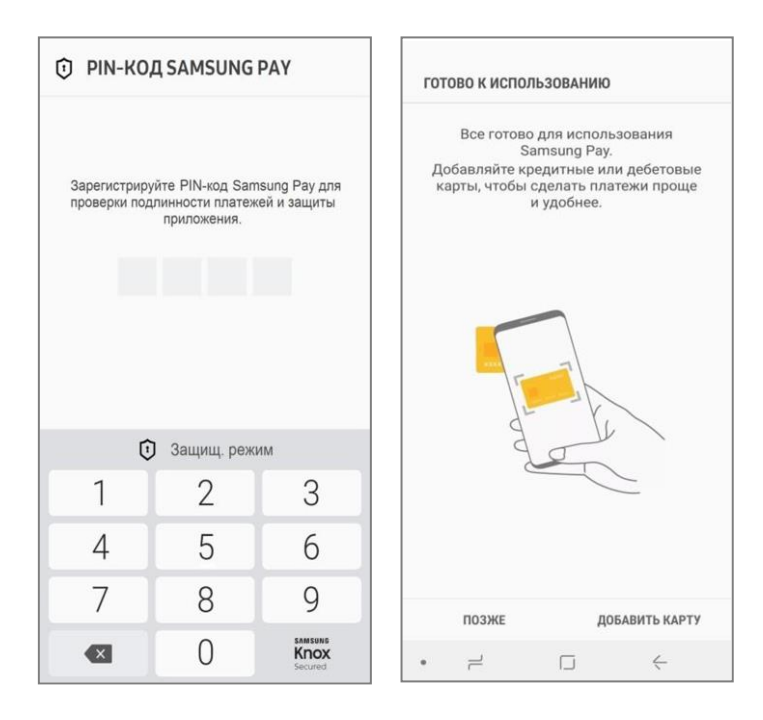

Samsung Pay қолданбасының қолданбаның PIN коды (4 таңбалы) пайдаланушы жасайды және құрылғының экран құлпын ашу PIN кодынан өзгеше болады.

Samsung Pay PIN коды Samsung Pay үшін төлемді растау әдістерінің бірі ретінде қолданылады.

5. Samsung Pay қосымшасының бөлімдері:

Төлем

Məsip (≡)

# Негізгі бөлім — Қосылған карталарға (төлем және клубтық) және ақша аударымдарына өтіңіз

— Төлем үшін картаны таңдау

— Параметрлер, хабарландырулар, Samsung тіркелгісінің идентификаторы және басқа қолданба

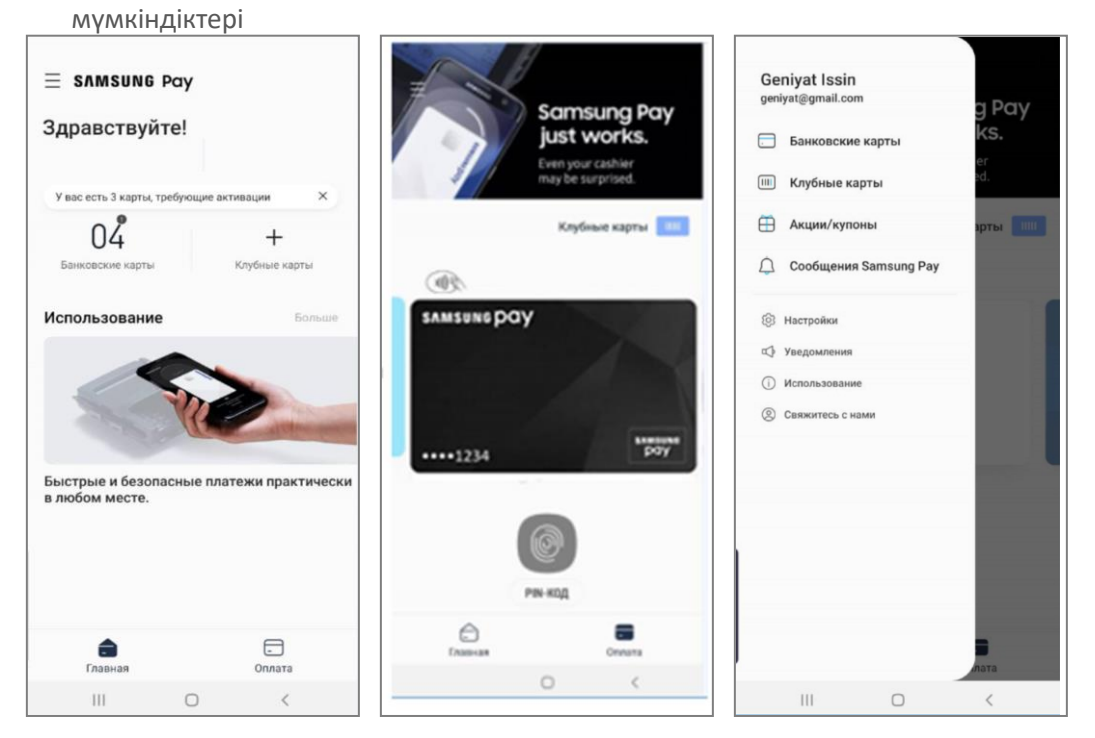

# Смартфондағы Samsung Pay қосымшасына картаны қалай қосуға болады

 «Төлем» бөлімінде (немесе «Банк карталары» тізімінде) «Қосу» батырмасын басыңыз. Samsung Pay-re қосқыңыз келетін банк картасын сканерлеңіз немесе оның мәліметтерін қолмен енгізіп, «Келесі» батырмасын басыңыз.

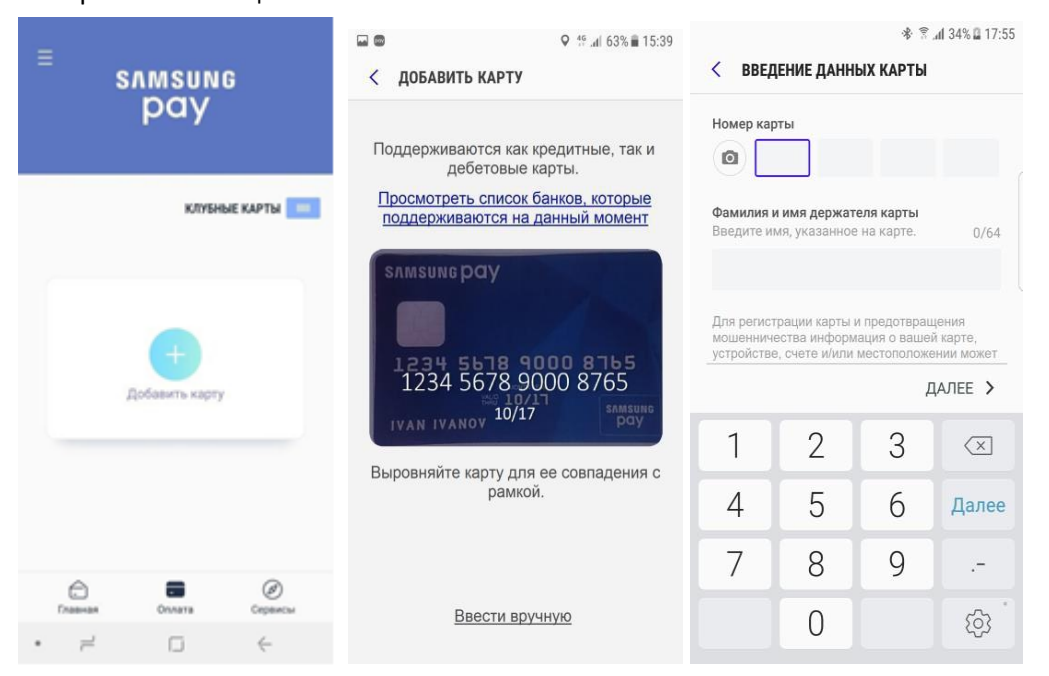

**2.** Карта туралы ақпаратты автоматты түрде тексергеннен кейін, «Барлығын қабылдау» батырмасын басу арқылы **Банктің қызмет көрсету шарттарын қабылдаңыз**.

Бір реттік SMS-кодты қолдана отырып, Банк картасын ұстаушыны сәйкестендіру әдісін таңдаңыз. Банктен келген SMS **кодты енгізіп, қол** қойыңыз. Дайын!

|                                                                                                    | < проверка карты                                                                   | ♥ 19di 63% € 15:39                                                                                                    | 교 @ • 약 .al 63% 🗎 15:39        |
|----------------------------------------------------------------------------------------------------|------------------------------------------------------------------------------------|----------------------------------------------------------------------------------------------------|--------------------------------|
| Для добавления карты в Samsung<br>Рау необходимо принять условия<br>обслуживания эмитента. Коснувшись<br>"Принимаю все" вы подтверждаете, что<br>ознакомились, уяснили и принимаете<br>условия обслуживания, приведенные<br>ниже                                          | Выберите один из следующих<br>вариантов проверки карты.<br>SamsungPay<br>•••• 8765 | < ВВЕДЕНИЕ ПОДПИСИ Поставьте ниже свою подпись                                                                          | КАРТА ДОБАВЛЕНА                |
| Условия выпуска и обслуживания карты<br>Твой Банк<br>1. Термины<br>1.1. Карта - банковская карта Твой Банк<br>(основная или дополнительная<br>дебетовая карта. дебетовая карта с                                                                                          | SMS ((###)###1122)<br>Позже<br>< ввод кода                                         |                                                                                                    | ···· #765<br>SamsungPay        |
| овердрафтом или кредитная карта).<br>1.2. Мобильное устройство - электронное<br>абонентское устройство (планшет,<br>смартфон, мобильный телефон и т.п.),<br>находящееся в личном пользовании<br>Держателя, имеющее подключение к<br>мобильной (полвижной разиотелефонной) | На ваше устройство отправлен код<br>проверки.((###)###1122) Введите код<br>ниже.   | Продавцы могут требовать от вас<br>продемонстрировать подпись, чтобы<br>проверить, являетесь ли вы владельцем<br>карты. |                                |
| связи и информационно-<br>телекоммуникационной сети<br>«Интернет» (далее – Интернет), с<br>использованием которого осуществляется<br>доступ к Системе «Твой Банк Онлайн».                                                                                                 | 685239<br>Выбрать другой параметр                                                  |                                                                                                    | 🔗 Добавить в Избранные карты ? |
| ПРИНЯТЬ ВСЕ >                                                                                                    | ОТПРАВИТЬ                                                                          | ПОЗЖЕ СОХРАНИТЬ                                                                                                    | ДОБАВИТЬ ДРУГУЮ КАРТУ ГОТОВО   |

- **1.** Банкілік немесе клубтық карталарды жаңа құрылғыға импорттау үшін немесе құрылғы зауыттық параметрлерге толық қалпына келтірілгеннен кейін:
  - **1.1.** Samsung Pay қызметіне Samsung Account тіркеу жазбасын пайдаланып кіріңіз (ол алдыңғы құрылғыда немесе құрылғы толық қалпына келтірілмей тұрып қолданылған).
  - **1.2.** Карточкаларды экрандағы нұсқауларды орындай отырып, Банктің SMS-кодын пайдалана отырып, Банктің карталарын ұстаушының жеке басын сәйкестендіру арқылы іске қосыңыз.

| ≡ ѕлмѕимврау               |                  | < БАНКОВСКИЕ КАРТЫ ДОБАВИТЬ                                                  |
|----------------------------|------------------|------------------------------------------------------------------------------|
| Добрый ден                 | ь!               | Из соображений безопасности эти карты Карты необходимо активировать еще раз. |
| У вас есть 10 карт, требук | нцих активации × | Samsung Pay<br>•••• 0795<br>активировать карту                               |
| Банковские<br>карты        | Клубные<br>карты | С Ватьероу С Ватьерона Рау<br>С 9671<br>С 4ктивировать карту                 |

Банк және клуб карталарын импорттау мүмкіндігі Samsung Pay қосымшасының 2.8.48 және одан жоғары нұсқасында қол жетімді.

Қолданба нұсқасын мына жерден тексеруге болады «**Мәзір (≡) – Параметрлер – Samsung Pay** 

 Сондай-ақ, егер ол бұл функцияны қолдаса, Банк қосымшасынан Samsung Pay-ге картаны қосуға болады. Банк қолданбасында карта бойынша мәліметтер мен әрекеттерімен бірге экраннан «Samsung Pay-ге қосу» батырмасын іздеңіз.

Добавить в SAMSUNG POY >

**3.** Картаның егжей-тегжейлі мәзірін ашу үшін қажетті картаны таңдап, «Параметрлер» батырмасын басыңыз (үш нүкте).

Транзакциялар тарихын көруге, Банктің байланыс ақпаратын көруге, картаны «Төлем» қойындысынан жоюға, қолтаңбаны көрсетуге, карта атын өзгертуге немесе Samsung Рау қосымшасынан картаны жоюға болады.

| < сведения<br>Samsung p                                                                                                    | Удалить со вкладки<br>Показать подпись<br>Настроить имя карти<br>Удалить карту | оплаты                 |
|----------------------------------------------------------------------------------------------------|--------------------------------------------------------------------------------|------------------------|
| ••••1234<br>Kapra Bawero 6                                                                                                    | анка                                                                           | G G                    |
| Western Constant of                                                                                                    |                                                                                |                        |
| номер карты                                                                                                    |                                                                                | *** 9507               |
| номер карты<br>Цифровой номер                                                                                                    | кар (?) .                                                                      | 9507                   |
| номер карты<br>Цифровой номер<br>Транзакции<br>Данные транзакц<br>Рау. Полную истор<br>транзакций см. в (                         | кар. ? • • • • • • • • • • • • • • • • • •                                     | amsung                 |
| номер карты<br>Цифровой номер<br>Транзакции<br>Данные транзакци<br>Рау. Полкую истор<br>транзакций см. в<br>Тра                   | <ul> <li>кар</li></ul>                                                         | 9507<br>2243<br>amsung |
| номер карты<br>Цифровой номер<br>Транзакции<br>Данные транзакц<br>Рау. Полную истор<br>транзакций см. в г<br>Тра<br>Сплата с поми | кар                                                                            | ечатка                 |

# Samsung Pay қосымшасы арқылы төлеңіз

1. Қосымшаны кез келген смартфон экранында экранның төменгі жағынан жоғары қарай сырғыту арқылы іске қосыңыз.

Төлем үшін қажетті картаны таңдаңыз.

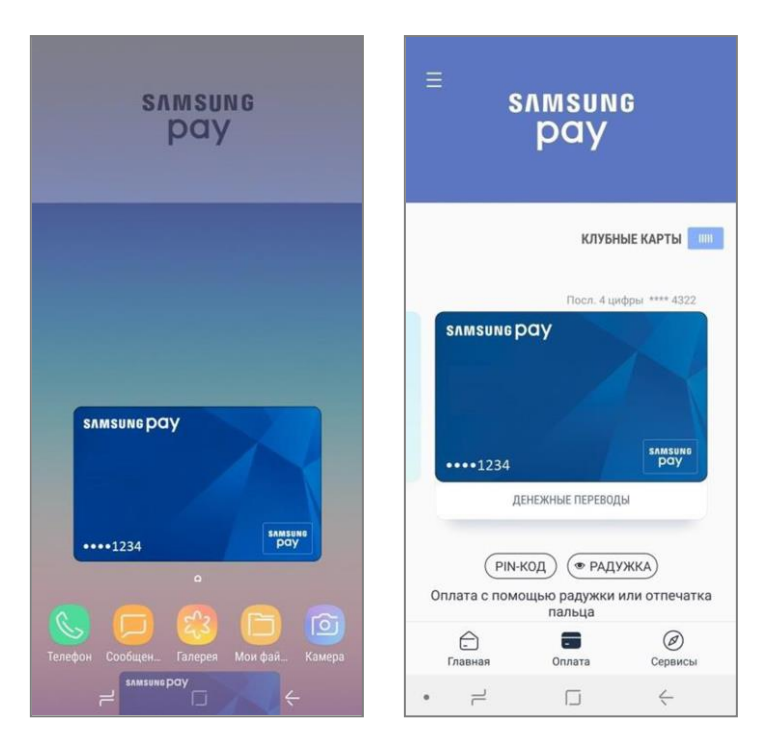

Экранда төменнен жоғары қарай «сырғытып» өткенде, «Төлем» бөлімі ашылады.

Қалыпты жағдай бойынша, «Төлем» бөліміне жылдам кіру экранда, құлыптаулы экранда және смартфонның негізгі экранында қол жетімді. «Мәзір (=) – Параметрлер – Жылдам қосылу» бөлімінде «Төлем» функциясына жылдам қол жеткізу үшін экрандарды өзгерте аласыз.

Мәзірдегі «Төлем» бөліміне арналған карталарды таңдауға болады «Мәзір (≡) – Параметрлер – «Төлем» қойындысы үшін карталарды таңдаңыз».

Жылдам қатынау параметрлеріне қарамастан, әр төлемді немесе ақша аударымын аяқтау үшін саусақ ізі, қолданба PIN коды немесе көздің нұрлы қабығы арқылы рұқсат беру қажет.

 Төлем жасау үшін саусақ ізімен, қолданбаның РІN кодымен немесе көздің нұрлы қабығымен кіріңіз. Смартфонды төлем терминалына әкеліңіз.

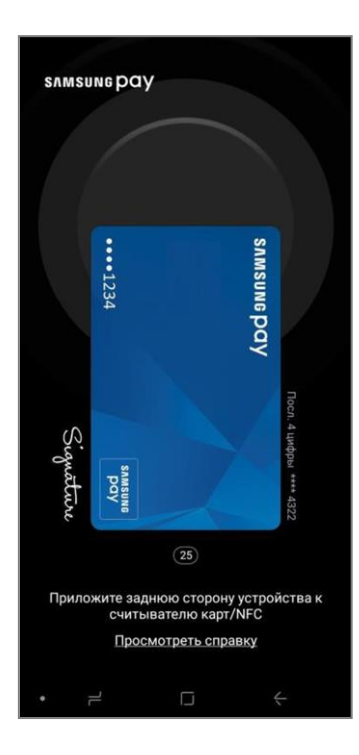

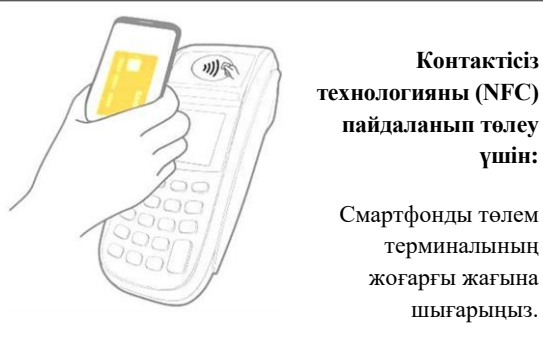

Контактісіз технологияны (NFC) пайдаланып төлеу үшін:

> терминалының жоғарғы жағына шығарыңыз.

Авторизациядан кейін төлемді 30 секунд ішінде жасай аласыз.

«Қайталау» батырмасы пайда болғанда – төлем режимін тағы 20 секундқа ұзарту үшін оны басыңыз.

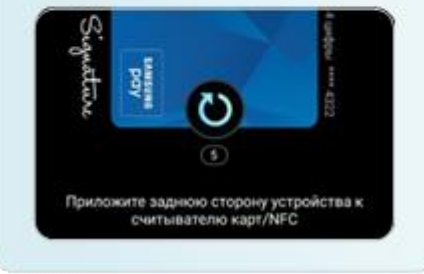

Қуат деңгейі кем дегенде 5% болғанда, сіз смартфон арқылы төлем жасай аласыз.

# Қосымша

Мәзірді ашыңыз (≡) :

| Акциялар/купондар   | — Сіз алған жарнамалық акциялар мен купондар тізімі.                                                                                                    |
|---------------------|----------------------------------------------------------------------------------------------------|
| Хабарламалар        | — Жаңа ақша аударымдары, қолданбаны жаңарту және т.б. туралы хабарламалар.                                                                                                    |
| Параметрлер         | <ul> <li>– Жылдам қосылу және экрандағы «Төлем» функциясының баптаулары,</li> <li>– Төлемді авторизациялау әдістері (Samsung Pay PIN коды және биометриялық деректер),</li> <li>– Қолданба туралы хабарламалар,</li> <li>– Қосымшаның ағымдағы нұсқасын тексеру,</li> <li>– Қалпына келтіру (Samsung Pay параметрлерін, карталарын, операциялар тарихын</li> </ul> |
| Бізбен байланысыңыз | — Samsung Pay қолданбасы жөнінде қойылатын сұрақтар,<br>— Samsung тұтынушыларын қолдау қызметі *.                                                                                                    |
|                     | * Алдымен <b>Samsung Members</b> қолданбасы орнатылып, іске қосылғанына көз жеткізіңіз.                                                                                                    |